Dept. Name: **TETSD, Govt. of WB** | Project Name: **PBSSD** | Module Name: **Rojgar Seva** 

## 1. Employer on-boarding process by public portal:

Step-1: Use the URL https://www.pbssd.gov.in/

Step-2: To enrol any employer from public part click on "Rojgar Seva" button

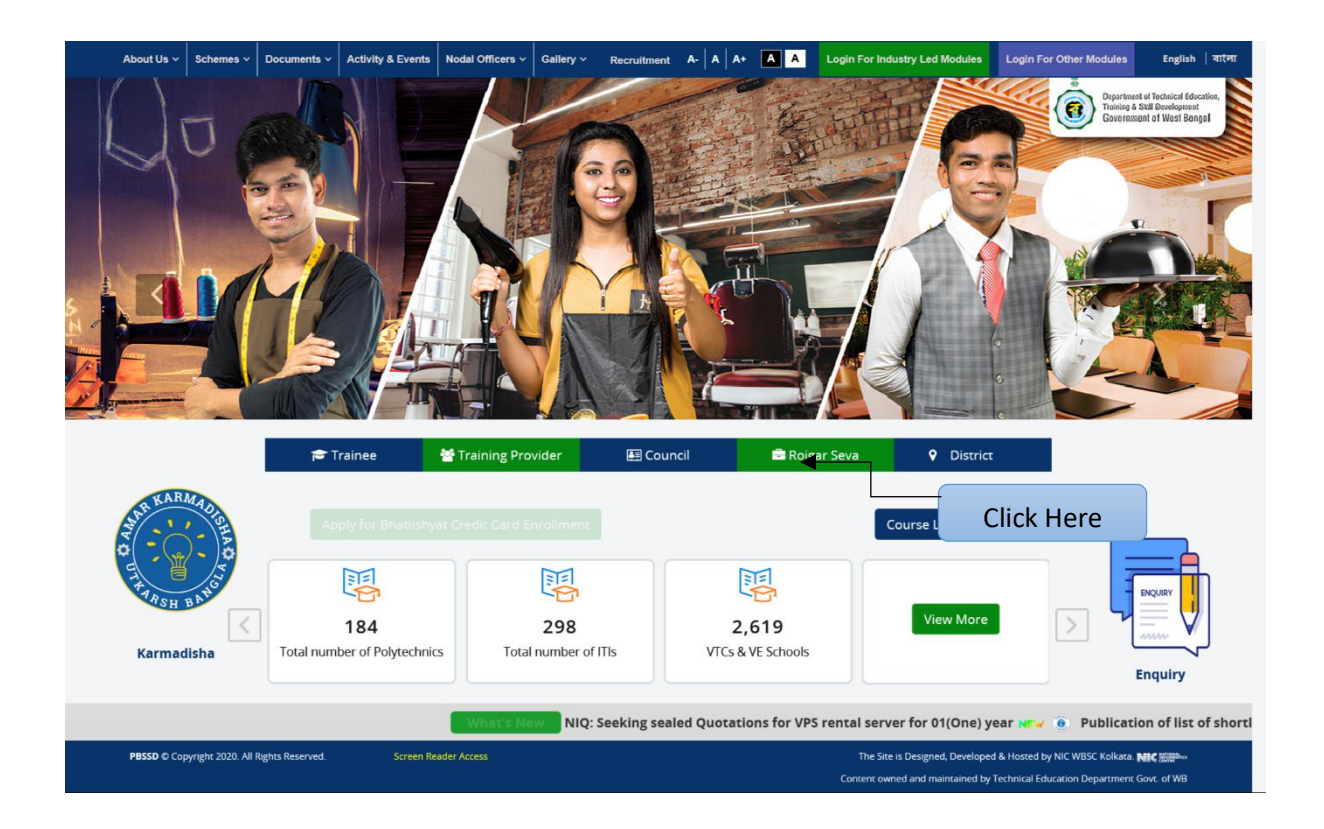

## Step-3: Click on "Recruiter Register" button

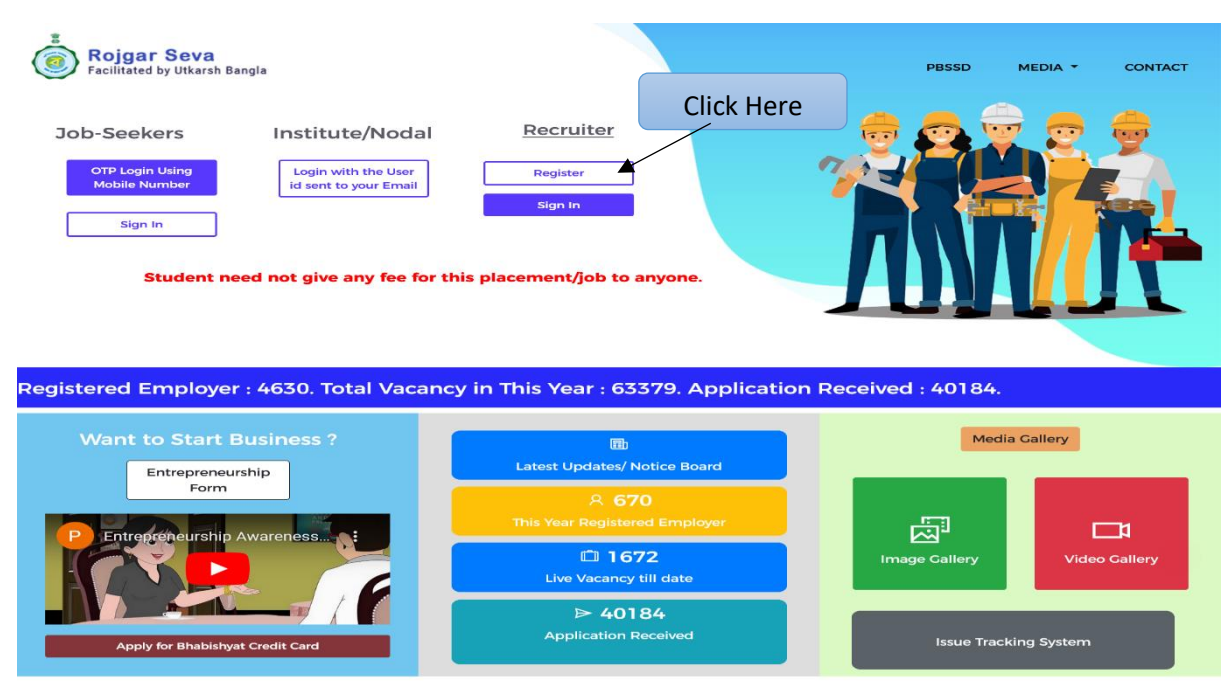

Step-4: If user selects "Direct Employer" from "Register As' field, then the form as shown below will appear and user will get option to select *Company Type*.

| Name of Employer / Aggregator * |                                                                        |
|---------------------------------|------------------------------------------------------------------------|
| Employer Name                   |                                                                        |
|                                 |                                                                        |
| GST No                          | Employee Strength                                                      |
| GST No                          | 🖀 Employee Strength                                                    |
|                                 |                                                                        |
|                                 |                                                                        |
|                                 | Name of Employer / Aggregator *  Employer Name  GST No  GST No  GST No |

Dept. Name: **TETSD, Govt. of WB** | Project Name: **PBSSD** | Module Name: **Rojgar Seva** 

Step-5: Fill-up necessary details, put the correct captcha and click on "Submit" button.

| <form></form>                                                                                                    | Registration Form                                                                         |                                      | Select Company Type                                      |     |
|----------------------------------------------------------------------------------------------------|-------------------------------------------------------------------------------------------|--------------------------------------|----------------------------------------------------------|-----|
| <form></form>                                                                                                    | Registration Form                                                                         |                                      |                                                          |     |
| <form></form>                                                                                                    | Register As * Direct Employer                                                             | Company Type     Select Company Type | Name of Employer / Aggregator *     Employer Name        |     |
| <form></form>                                                                                                    | Registration No                                                                           |                                      | The second states and the                                |     |
| <form></form>                                                                                                    | Registration No                                                                           |                                      |                                                          |     |
| <form></form>                                                                                                    | PAN No *                                                                                  | GST No                               | Employee Strength                                        |     |
| <form></form>                                                                                                    | PAN No                                                                                    | GST No                               | 😁 Employee Strength                                      |     |
| <form>  Nerrer of Hill yr Click    <ul> <li>Pirange yf Malie Yr Click</li> <li>Pirange yf Malie Yr Click</li> <li>Pirange yf Malie Yr Click Pirange Yr Click Pirange Yr Click</li> <li>Pirange yf Malie Yr Click Pirange Yr Click Pirange Yr Click</li></ul></form>       | Contact Information                                                                       |                                      |                                                          |     |
| <form></form>                                                                                                    | Name of HR / SPOC *                                                                       | Designation *                        |                                                          |     |
| Image: a construction of the construction of the constr            | Name of HR / SPOC                                                                         | Designation                          |                                                          |     |
| <form></form>                                                                                                    | Email Id *                                                                                | Primary Mobile No *                  | Secondary Mobile No                                      |     |
| Commutation Address     Select Datart        Select Datart        Select Datart        Select Datart        Select Datart        Select Datart        Select Datart           Select Datart <td>Email Id</td> <td>+91 Primary Mobile No</td> <td>+91 Secondary Mobile No</td> <td></td>                                                                                                    | Email Id                                                                                  | +91 Primary Mobile No                | +91 Secondary Mobile No                                  |     |
| with unit of the state is the state is the state i                     | Communication Address                                                                     | District                             | Black / Marine Ba                                        |     |
| Pix Code Street Name   Pix Code Pix Code Pix Code Pix Code Pix Code Pix Code Select District                                                                                                    | Select State                                                                              | Select District                      | Select Block / Municipality                              | -   |
| In the code      Point office   Index::::::::::::::::::::::::::::::::::::                                                                                                    | PIN Code *                                                                                | Street Name*                         | Post Office*                                             |     |
| Poles Sation*   Address   Corporate Office Address   Select Slate*   Select Slate*                                                                                                    | PIN Code                                                                                  | Street Name                          | Post Office                                              |     |
| Peters station     Variets station     Corporate Office Address     Street livet     Street State     Street Name     Street Name     Street Name     Street Name     Street Name     Street Name     Street Name     Street Name     Street Name     Street Name     Street Name     Street Name     Street Name     Street Name     Street Name     Street Name        Street Name        Street Name              Street Name                                                                                                    | Police Station*                                                                           |                                      |                                                          |     |
| Address       Nareet Land Mark         Corporate Office Address       Iseret Name         Select State       Iseret Name         Select State       Iseret Name         Prot Code       Iseret Name         Prot Code       Iseret Name         Corporate Office Address       Iseret Name         Prot Code       Iseret Name         Iseret State       Iseret Name         Iseret Name       Iseret Name         Iseret Name       Iseret Name         Iseret Name       Iseret Name         Iseret Name       Iseret Name         Iseret Name       Iseret Name         Iseret Name       Iseret Name                                                                                                    | Police Station                                                                            |                                      |                                                          |     |
| Address       Biok / Municipality         Find Code       Biok / Municipality         Find Code       Corporate Office Nearest Land Mark         Intersted INF       Cipcic hearest Land Mark         Find Find Postophic       Cipcic hearest Land Mark         Intersted Neis       Cipcic hearest Land Mark         Intersted Neis       Cipcic hearest Land Mark         Intersted Neis       Cipcic hearest Land Mark         Intersted Neis       Cipcic hearest Land Mark         Intersted Neis       Cipcic hearest Land Mark         Intersted Neis       Ci                                                                                                    | Address *                                                                                 |                                      | learest Land Mark                                        |     |
|                                                                                                    | Address                                                                                   |                                      | Nearest Land Mark                                        |     |
| Corporate Office Address Bick / Manicipality   Select State - Select Name   Pix Code Select State -   Pix Code Select Name   Pix Code Select Name   Pix Code Select Name   Post Office Select Name   Post Office Select Name   Post Office Select Name   Post Office Select Name   Post Office Select Name   Post Office Address Corporate Office Nearest Land Mark   Corporate Office Address Corporate Office Nearest Land Mark   Intrested IN* Select States   Intrested IN* Corporate Office Nearest Land Mark   Intrested IN* Corporate Office Nearest Land Mark   Intrested IN* Corporate Office Nearest Land Mark   Post Office Nearest Land Mark Corporate Office Nearest Land Mark Corporate Office Nearest Land Mark Intrested IN* Introduct PBSSD; Industry Led Taining (Through PBSSD); Industry Led Taining (Through PBSSD); </th <th></th> <th>11.</th> <th></th> <th>11.</th>                                                                                                    |                                                                                           | 11.                                  |                                                          | 11. |
| State     State                                                                                                    | Corporate Office Address                                                                  | Same as Communication Address        |                                                          |     |
| Select State-     Select District-     Select District-     Select       | State *                                                                                   | District *                           | Block / Municipality                                     |     |
| Pix Code* Street Name* Post Office*   Pix Code Street Name* Post Office*   Police Station* Latitude* Longitude*   Police Station Intride Iongitude*   Police Station Corporate Office Narrest Land Mark   Corporate Office Address. Corporate Office Nearest Land Mark   Corporate Office Address. Corporate Office Nearest Land Mark   Intrested IN* Corporate Office Nearest Land Mark   Intrested IN* Click here to add Interested In   IP Office Notice Station Interested In   IP Office Notice Station Int                                                                                                    | Select State                                                                              | Select District                      | <ul> <li>Select Block / Municipality</li> </ul>          |     |
| Interested IN*     Corporate Office Address     Corporate Office Nearest Land Mark     Corporate Office Nearest Land Mark     Corporate Office Ne                                                                                                    | PIN Code *                                                                                | Street Name*                         | Post Office*                                             |     |
| Police Station* Latitude*   Police Station Latitude     Corporate Office Address *     Corporate Office Nearest Land Mark     Corporate Office Nearest Land Mark     Intrested IN*     Intrested IN*     Intrough Dis Fair.     Chick here to add Interested In     Intrough PBSSD).     Apprenticeship.   Loi (Through PBSSD).   Industry-Led Trainning (Through PBSSD).     Are you already Registered in GOI Apprenticeship portal?   YES   No                                                                                                    | PIN Code                                                                                  | Street Name                          | Post Office                                              |     |
| Portice Satisfie     Corporate Office Address     Corporate Office Nearest Land Mark     Corporate Office Nearest Land Mark     Intrested IN•     I por Fair:     Chrough CSR:     I Porticeship:     I Porticeship:                                                                                                    | Police Station*                                                                           | Latitude *                           | Longitude *                                              |     |
| Corporate Office Address  Corporate Office Nearest Land Mark Corporate Office Nearest Land Mark Corporate Office Nearest Land Mark Intrested IN Office Nearest Land Mark Corporate Office Nearest Land Mark Intrested IN Office Nearest Land Mark Corporate Office Nearest Land Mark Corporate Office Nearest Land Mark Corporate Office Nearest Land Mark Office Nearest Land Mark Corporate Office Nearest Land Mark Corporate Office Nearest Contention Corporate Office Nearest Contention Corporate Office Nearest Contention Corporate Office Nearest Contention Corporate Office Nearest Contention Corporate Office Nearest Contention Corporate Office Nearest Contention Corporate Office Nearest Contention Contention Contentio | Police Station                                                                            | Lattitude                            | longitude                                                |     |
| Intrested IN* Intrested IN* Intertieve Intrested Intrested Intrested Intrested Intertieve Intertieve Intertintertieve Intertieve Intertieve Intertieve Intertieve I                                                                                                    | Corporate Office Address *                                                                |                                      | orporate Office Nearest Land Mark                        |     |
| Intrested IN*       Image: Construction of the portal are not authorized to charge any fees to remuneration from the Trainees.         Image: Construction of employees is subject to verification.                                                                                                    | Corporate Criter Fact Car                                                                 | 4                                    | corporate. Office Prearces Land mark                     |     |
|                                                                                                    | Internet in the                                                                           | 111.                                 |                                                          |     |
| Click here to add Interested In Click here to add Interested Interested Interested Interested Interested Interested Interested Interested Interested Interested Interested Interested Interes  |                                                                                           |                                      |                                                          |     |
|                                                                                                    | Campus Drive.                                                                             | Click here to a                      | d Interested In                                          |     |
| IIP (Through PBSSD).  Apprenticeship.  LOI (Through PBSSD).  Industry-Led Trainning (Through PBSSD).  Are you already Registered in GOI Apprenticeship portal? VES NO.  Disclaimer:  Employers registered on the portal are not authorized to charge any fees to remuneration from the Trainees.  The final selection of employees is subject to verification.  Registration in roigar seva portal will not give industry any right and not create any relationship over the function of TET and SD department.                                                                                                    | <ul> <li>IIP (Through CSR).</li> </ul>                                                    |                                      |                                                          |     |
| Apprenticeship.     Lol (Through PBSSD).     Industry Led Trainning (Through PBSSD).     Are you already Registered in GOI Apprenticeship portal? • YES • NO  Disclaimer:     Employers registered on the portal are not authorized to charge any fees to remuneration from the Trainees.     The final selection of employees is subject to verification.     Registration in roigar seva portal will not give industry any right and not create any relationship over the function of TET and SD department.                                                                                                    | IIP (Through PBSSD).                                                                      |                                      |                                                          |     |
|                                                                                                    | Apprenticeship.                                                                           |                                      |                                                          |     |
| Are you already Registered in GOI Apprenticeship portal ? • YES • NO                                                                                                    | <ul> <li>LOI (Inrough PBSSD).</li> <li>Industry-Led Trainning (Through PBSSD).</li> </ul> |                                      |                                                          |     |
| Are you already Registered in GOI Apprenticeship portal ? • YES • NO                                                                                                    |                                                                                           |                                      |                                                          |     |
| Disclaimer:  Employers registered on the portal are not authorized to charge any fees to remuneration from the Trainees.  The final selection of employees is subject to verification.  Registration in roigar seva portal will not give industry any right and not create any relationship over the function of TET and SD department.                                                                                                    | Are you already Registered in GOI Apprenticesh                                            | iip portal ? O YES O N               | 2                                                        |     |
| Disclaimer:  Employers registered on the portal are not authorized to charge any fees to remuneration from the Trainees.  The final selection of employees is subject to verification.  Registration in roigar seva portal will not give industry any right and not create any relationship over the function of TET and SD department.                                                                                                    |                                                                                           |                                      |                                                          |     |
| Disclaimer:  Employers registered on the portal are not authorized to charge any fees to remuneration from the Trainees,  The final selection of employees is subject to verification.  Registration in roigar seva portal will not give industry any right and not create any relationship over the function of TET and SD department.                                                                                                    |                                                                                           |                                      |                                                          |     |
| Employers registered on the portal are not authorized to charge any fees to remuneration from the Trainees.     The final selection of employees is subject to verification.     Registration in roigar seva portal will not give industry any right and not create any relationship over the function of TET and SD department.                                                                                                    | Disclaimer:                                                                               |                                      |                                                          |     |
| The final selection of employees is subject to verification. Registration in rojgar seva portal will not give industry any right and not create any relationship over the function of TET and SD department.                                                                                                    | Employers registered on the portal are not auth                                           | horized to charge any fees to remu   | neration from the Trainees.                              |     |
| Registration in rojgar seva portal will not give industry any right and not create any relationship over the function of TET and SD department.                                                                                                    | <ul> <li>The final selection of employees is subject to very</li> </ul>                   | erification.                         |                                                          |     |
|                                                                                                    | <ul> <li>Registration in rojgar seva portal will not give in</li> </ul>                   | ndustry any right and not create an  | relationship over the function of TET and SD department. |     |
|                                                                                                    | Captcha*                                                                                  |                                      |                                                          |     |

Step-6: After submission and acknowledgement an id will be generated and will be visible on the screen. **Please keep this id for any future reference**.

After verification by competent authority, login id and password will be sent to your registered email address.

An industry can then proceed to the next step of its area of interest through the respective portal automatically on logging in.

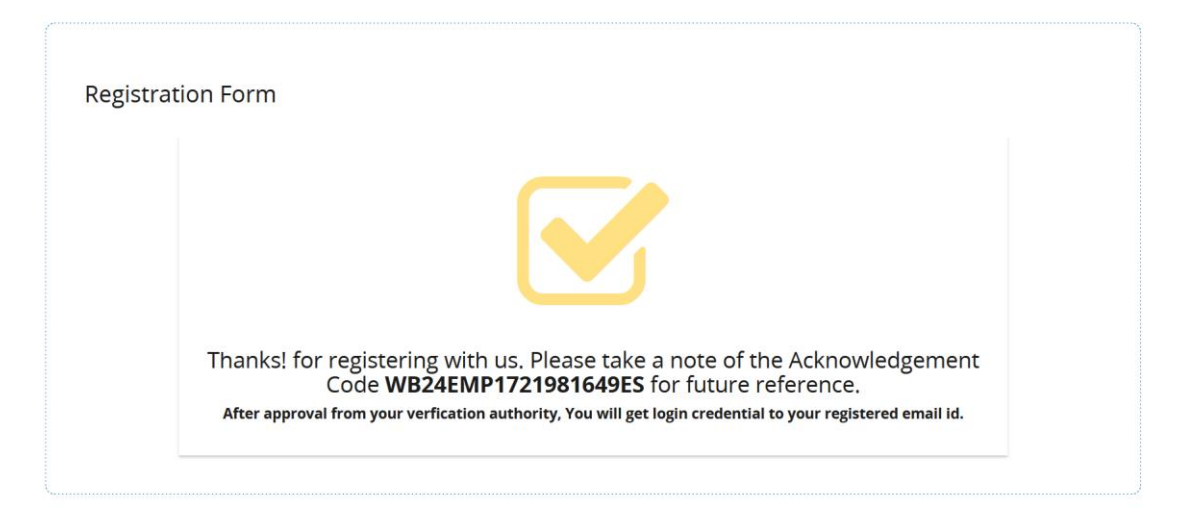

Step-7: If user selects "Aggregator" from "Register As' field, then below mentioned form will appear and user will get option to select Aggregator As.

And If user select Aggregator as Employer then the previous step will follow.

If the Aggregator chooses Aggregator as Aggregator then the following Registration Form will open

| Register As *       | Aggregator As *            | Name of Employer / Aggregator *   |
|---------------------|----------------------------|-----------------------------------|
| Aggregator          | ✓ Aggregator as Aggregator | <ul> <li>Employer Name</li> </ul> |
| Registration No     | l                          | Select Aggregator                 |
| Registration No     | Select Aggregator As Type  | as Aggregator                     |
| PAN No *            | Aggregator as Aggregator   | Employee Strength                 |
| D PAN No            | Aggregator as Employer     | Employee Strength                 |
| ontact Information  |                            |                                   |
| Name of HR / SPOC * | Designation *              |                                   |
| Name of HR / SPOC   | Designation                |                                   |
| Email ld *          | Primary Mobile No *        | Secondary Mobile No               |
| Email Id            | +91 Primary Mobile No      | +91 Secondary Mobile No           |

Step-8: Fill-up necessary details, put the correct captcha and click on "Submit" button.

| and the second                                                                                                    | Rojgar Seva/রোজগার C                                                                                                    | সবা                                                                                                    |
|----------------------------------------------------------------------------------------------------|----------------------------------------------------------------------------------------------------|----------------------------------------------------------------------------------------------------|
| 1700                                                                                                    | Facilitated by Utkarsh Bangla<br>Department of Technical Education, Training and Skill Deve<br>Government of West Bengal                                                                                                    | lopment                                                                                                    |
|                                                                                                    |                                                                                                    |                                                                                                    |
|                                                                                                    |                                                                                                    |                                                                                                    |
| Registration Form                                                                                                    |                                                                                                    |                                                                                                    |
| Register As *                                                                                                    | Aggregator As *                                                                                                    | Name of Employer / Aggregator *                                                                                 |
| Registration No                                                                                                    |                                                                                                    |                                                                                                    |
| Registration No                                                                                                    |                                                                                                    |                                                                                                    |
| PAN No                                                                                                    | GST No *                                                                                                    | Employee Strength                                                                                               |
| PAN No                                                                                                    | GST No                                                                                                    | Employee Strength                                                                                               |
| Contact Information                                                                                                    |                                                                                                    |                                                                                                    |
| Name of HR / SPOC *                                                                                                    | Designation                                                                                                    |                                                                                                    |
| Email Id *                                                                                                    | Primary Mobile No *                                                                                                    | Secondary Mobile No                                                                                             |
| Email Id                                                                                                    | +91 Primary Mobile No                                                                                                    | +91 Secondary Mobile No                                                                                         |
| Communication Address                                                                                                    |                                                                                                    |                                                                                                    |
| State *                                                                                                    | District *                                                                                                    | Block / Municipality                                                                                            |
| select state                                                                                                    | - Select District *                                                                                                    | select Block / Municipality *                                                                                   |
| PIN Code *                                                                                                    | Street Name*                                                                                                    | Post Office*                                                                                                    |
| Police Station*                                                                                                    |                                                                                                    |                                                                                                    |
| Police Station                                                                                                    |                                                                                                    |                                                                                                    |
| Address *                                                                                                    | Nearest Land Mark                                                                                                    |                                                                                                    |
| Address                                                                                                    | Nearest Land Mark                                                                                                    |                                                                                                    |
|                                                                                                    | 1                                                                                                    | <i>li</i> .                                                                                                    |
| Corporate Office Address                                                                                                    | ] Same as Communication Address<br>District *                                                                                                    | Block / Municipality                                                                                            |
| Select State                                                                                                    | Select District                                                                                                    | Select Block / Municipality 👻                                                                                   |
| PIN Code *                                                                                                    | Street Name*                                                                                                    | Post Office*                                                                                                    |
| PIN Code                                                                                                    | Street Name                                                                                                    | Post Office                                                                                                    |
| Police Station*                                                                                                    | Latitude *                                                                                                    | Longitude *                                                                                                    |
| Police Station                                                                                                    | Lattitude                                                                                                    |                                                                                                    |
| Corporate Office Address *                                                                                                    | Corporate Office Near                                                                                                    | UDIOAD CONTRACT DOCUR                                                                                           |
|                                                                                                    | dd more                                                                                                    |                                                                                                    |
| Click here to a                                                                                                    |                                                                                                    |                                                                                                    |
| Click here to a                                                                                                    |                                                                                                    |                                                                                                    |
| Click here to a                                                                                                    | ou are associated                                                                                                    | SPOC Name Company Contract                                                                                      |
| Click here to a<br>Name of the Companies with which y<br>Name of Company Location                                                                                                    | OU are associated Contact No Email Id Mobile No Email Id                                                                                                    | SPOC Name Company Contract<br>Document SPOC Name Document                                                       |
| Click here to a<br>Name of the Companies with which y<br>Name of Company<br>Name of Company<br>Location                                                                                                    | OU are associated Contact No Mobile No Email Id Email Id                                                                                                    | SPOC Name Contract<br>SPOC Name Document<br>Document                                                            |
| Click here to a Name of the Companies with which y Name of Company Location Location                                                                                                    | Ou are associated Contect No Email Id Mobile No Email Id                                                                                                    | SPOC Name Contract<br>Document Document                                                                         |
| Click here to a Name of the Companies with which y Name of Company Name of Company Location                                                                                                    | Ou are associated Contect No Email Id Mobile No Email Id                                                                                                    | SPOC Name Contract                                                                                              |
| Click here to a                                                                                                    | ou are associated  Contect No Email Id  Mobile No Email Id  ment done                                                                                                    | SPOC Name Company Contract                                                                                      |
| Click here to a                                                                                                    | ou are associated Contect No Email Id Mobile No Email Id ment done Date Upload D                                                                                                    | SPOC Name Contract                                                                                              |
| Click here to a Name of the Companies with which y Name of Company Name of Company Name of the Companies where placet Name of Company No of placement Name of Company No of placement                                                                                                    | ment done                                                                                                    | SPOC Name Contract<br>SPOC Name Document                                                                        |
| Click here to a                                                                                                    | ou are associated  Contect No Email Id  Mobile No Email Id  ment done Date Upload D  Upload D Upload D Upload D Upload D                                                                                                    | SPOC Name Contract<br>SPOC Name Document                                                                        |
| Click here to a                                                                                                    | ou are associated Contect No Email Id Mobile No Email Id  ment done Date Upload D Upload D Upload D Upload D                                                                                                    | SPOC Name<br>SPOC Name<br>SPOC Name<br>Company Contract<br>Document<br>Document                                 |
| Name of the Companies with which y         Name of Company         Name of Company         Location         Name of the Companies where place         Name of Company         No of placement         Name of Company         No of placement         Name of Company         No of placement         No of placement         Job Fair.         Apprenticeship.                                                                                                    | ou are associated Contect No Email Id Mobile No Email Id  ment done Date Upload D Upload D Upload Document                                                                                                    | SPOC Name<br>SPOC Name<br>Cournent<br>pload Docu                                                                |
| Name of the Companies with which y         Name of Company         Name of Company         Location         Name of Company         Name of Company         Name of Company         No of placement         Name of Company         No of placement         Name of Company         No of placement         No of placement         Job Fair.         Apprenticeship.                                                                                                    | ou are associated Contect No Email Id Mobile No Email Id  ment done Date Upload D Upload Document bip portal ? YES NO                                                                                                    | SPOC Name<br>SPOC Name<br>Cournent<br>Document<br>Direct Docu<br>Click here to add more                         |
| Name of the Companies with which y         Name of Company         Name of Company         Location         Name of Company         Name of Company         Name of Company         No of placement         Name of Company         No of placement         Name of Company         No of placement         No of placement         Job Fair.         Apprenticeship.         Are you already Registered in GOI Apprentices                                                                                                    | ou are associated Contact No Email Id Mobile No Email Id  ment done Date Upload D Upload D Upload Document hip portal? YES NO                                                                                                    | SPOC Name<br>SPOC Name<br>Cournent<br>Decument<br>Decument<br>Click here to add more                            |
| Name of the Companies with which y         Name of Company         Name of Company         Location         Name of Company         Name of Company         Name of Company         No of placement         Name of Company         No of placement         Name of Company         No of placement         No of placement         No of placement         Apprenticeship.         Are you already Registered in GOI Apprentices                                                                                                    | ou are associated<br>Contact No<br>Mobile No<br>Email Id<br>Email Id<br>Upload D<br>Upload D<br>Upload Document<br>hip portal ?<br>YES<br>NO                                                                                                    | SPOC Name<br>SPOC Name<br>Cocument<br>plead Docu<br>Click here to add more                                      |
| Name of the Companies with which y         Name of Company         Name of Company         Location         Name of Company         Name of Company         Name of Company         No of placement         Name of Company         No of placement         Name of Company         No of placement         No of placement         Job Fair.         Apprenticeship.         Are you already Registered in GOI Apprentices                                                                                                    | ou are associated<br>Contact No<br>Mobile No<br>Email Id<br>Email Id<br>Upload D<br>Upload D<br>Upload Document<br>hip portal ?<br>YES<br>NO                                                                                                    | SPOC Name<br>SPOC Name<br>Cocument<br>plead Docu<br>Click here to add more                                      |
| Click here to a         Name of the Companies with which y         Name of Company         Location         Name of Company         Location         Name of the Companies where place         Name of Company         No of placement         Name of Company         No of placement         Name of Company         No of placement         Name of Company         No of placement         Name of Company         No of placement         Name of Company         No of placement         Are you already Registered in GOI Apprentices         sclaimer:                                                                                                    | ou are associated<br>Contect No<br>Email Id<br>Mobile No<br>Email Id<br>Upload Document<br>hip portal ?<br>YES<br>NO                                                                                                    | SPOC Name<br>SPOC Name<br>Cocument<br>plead Docu<br>Click here to add more                                      |
| Click here to a         Name of the Companies with which y         Name of Company         Location         Name of Company         Location         Name of Company         No of placement         Name of Company         No of placement         Name of Company         No of placement         Name of Company         No of placement         Name of Company         No of placement         Name of Company         No of placement         Name of Company         No of placement         Name of Company         No of placement         Name of Company         No of placement         Name of Company         No of placement         Name of Company         No of placement         Name of Company         No of placement         Are you already Registered in GOI Apprentices         scialimer:         Employers registered on the portal are not au         The final selection of employees is subject to the portal are not au         Name final selection of employees is subject to the portal are not au                                                                                                    | ou are associated  Contact No Email Id  Mobile No Email Id  ment done  Date Upload Upload Document hip portal ? YES No  thorized to charge any fees to remuneration from the Trail rerification.                                                                                                    | SPOC Name<br>SPOC Name<br>Cournent<br>plead Docu<br>Click here to add more                                      |
| Click here to a         Name of the Companies with which y         Name of Company         Location         Name of Company         Location         Name of Company         No of placement         Name of Company         No of placement         Name of Company         No of placement         Name of Company         No of placement         Name of Company         No of placement         Name of Company         No of placement         Name of Company         No of placement         Name of Company         No of placement         Name of Company         No of placement         Name of Company         No of placement         Name of Company         No of placement         Name of Company         No of placement         Are you already Registered in GOI Apprentices         Scialimer:         Employers registered on the portal are not au         The final selection of employees is subject to o         Registration in rojgar seva portal will not give                                                                                                    | ou are associated  Contact No Email Id  Mobile No Email Id  ment done  Date Upload Upload Upl | SPOC Name<br>SPOC Name<br>Cournent<br>plead Docu<br>Click here to add more<br>Click here to add more            |
| Click here to a         Name of the Companies with which y         Name of Company         Location         Name of Company         Location         Name of Company         No of placement         Name of Company         No of placement         Name of Company         No of placement         Name of Company         No of placement         Name of Company         No of placement         Name of Company         No of placement         Name of Company         No of placement         Name of Company         No of placement         Name of Company         No of placement         Name of Company         No of placement         Name of Company         No of placement         Name of Company         No of placement         Name of Company         No of placement         Name of Company         No of placement         No of placement         No of placement         Detail         No of placement         Benchart         Classicalimer:         Employers registered on the                                                                                                    | ou are associated  Contact No Email Id  Mobile No Email Id  ment done  Date Upload Upload Upl | SPOC Name<br>SPOC Name<br>SPOC Name<br>Cocument<br>Decument<br>Click here to add more<br>Click here to add more |
| Click here to a  Click here to a  Click | ou are associated  Contact No Email Id  Mobile No Email Id  ment done Date Upload Upload Uplo | SPOC Name<br>SPOC Name<br>Cocument<br>alead Docu<br>Click here to add more<br>Click here to final               |

Step-9: After submission an acknowledgement id will be generated and will be visible on the screen. Please keep this id for any future reference.

After verification by competent authority, login id and password will be sent to your registered email address.

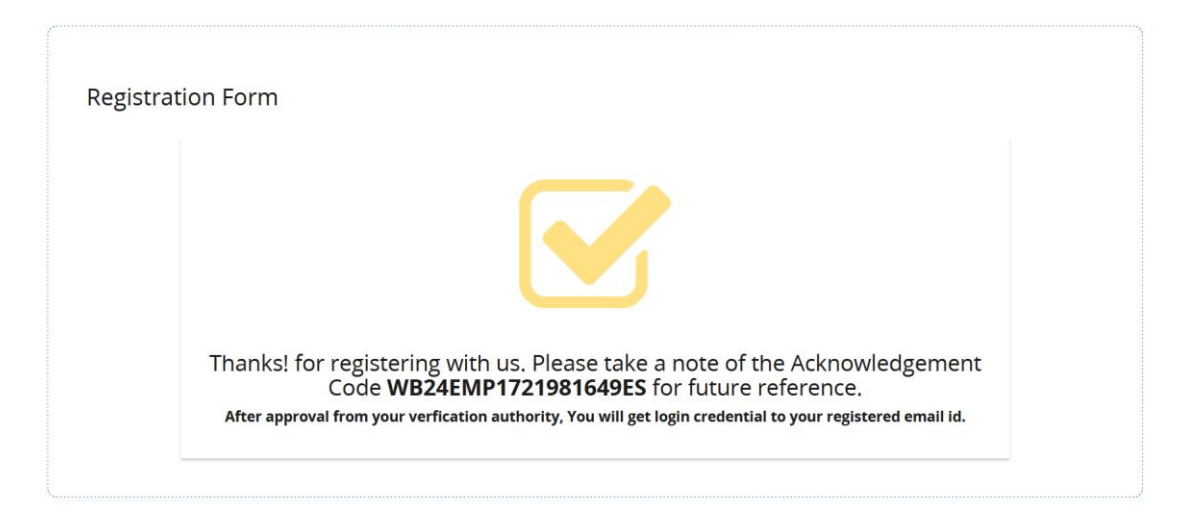

Industry Attendance:

Step-1: A QR code will be generated for the industries once the Job Fair is codified and scheduled .

This QR code will be sent to the identified phone number of the SPOC mentioned for the Job Fair by the industry.

Scan QR code will be used for giving Attendance.

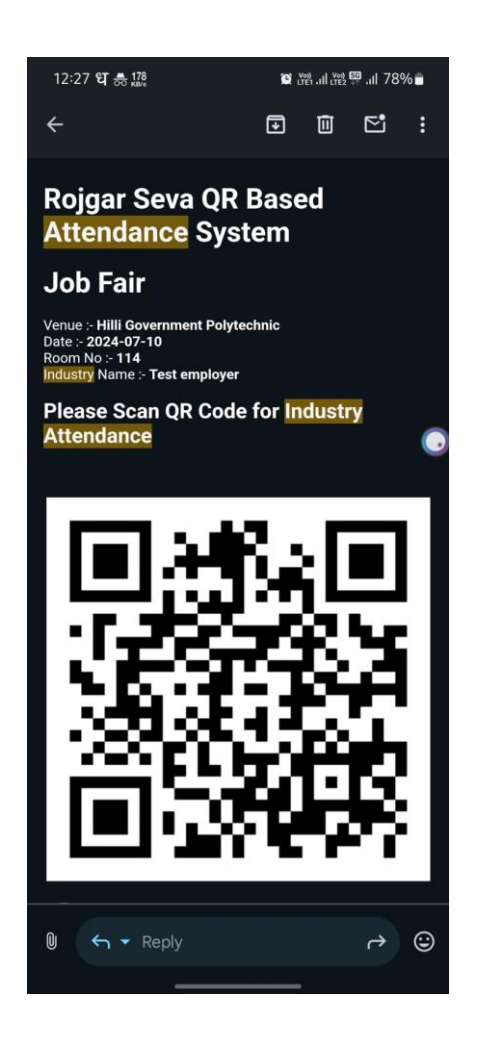

## **Rojgar Seva QR Based Attendance System**

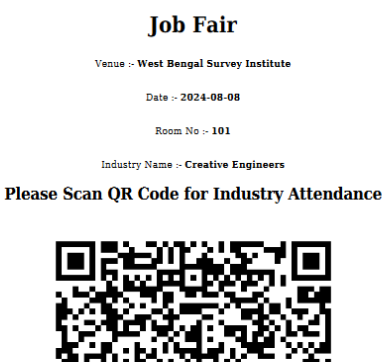

Step-2: Enter mobile number of SPOC and click "Attendance" button for industry Attendance.

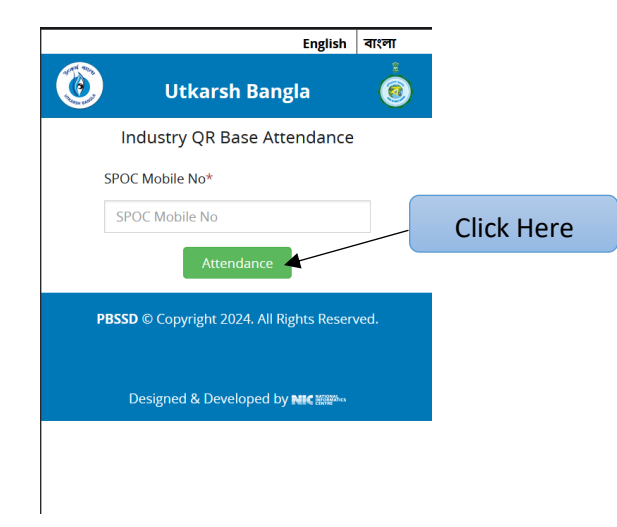

## <u>Thank You</u>